# Configuratie van verificatie van derden op WAP571 of WAP571E

## Doel

Dit artikel zal u door configuratie van derde authenticatie op een WAP571 of WAP71E access point leiden.

# Inleiding

Netwerkgebruikers verbinden zich vaak met een draadloos access point (WAP) om snellere internetsnelheden te ontvangen in vergelijking met de dragerservice van hun mobiele apparaat. Een soepel inlogproces en een eenvoudige navigatie kunnen voor deze gebruikers een positieve ervaring garanderen. U kunt uw WAP571 of WAP571E configureren om een aantal gemakkelijke opties voor inloggen te hebben, terwijl u uw netwerk toch veilig houdt.

Verificatie door derden via Google of Facebook is een beschikbare functie met deze laatste update. Wanneer het gebruikt wordt, fungeert de rekening van de gebruiker als een soort "paspoort", waarmee de gebruiker toegang tot uw draadloos netwerk krijgt. Of je nu een koffietentje of een makelaarskantoor runt, het zorgt ervoor dat bezoekers gemakkelijk toegang hebben tot je netwerk en een geweldige bezoekerservaring hebben.

# Toepasselijke apparaten

WAP571

WAP571E router

# Softwareversie

1.1.03

# Vereisten

Internettoegang, zodat je verbinding kunt maken met Google en/of Facebook verificatieservers.

Gebruikers moeten een bestaand account hebben bij Google en/of Facebook.

# Verificatie van derden configureren

Stap 1. Meld u aan bij het web configuratie hulpprogramma van de WAP door de gebruikersnaam en het wachtwoord in te voeren. De standaardwaarden voor gebruikersnaam en wachtwoord zijn cisco/cisco. Als u een nieuwe gebruikersnaam of wachtwoord hebt ingesteld, voert u die aanmeldingsgegevens in. Klik op **Aanmelden**.

# ıılıılı cısco

# Wireless Access Point

| cisco   | 1 |
|---------|---|
| ••••••  | 2 |
| English |   |
| Login 3 |   |

Opmerking: In dit artikel wordt WAP571E gebruikt om de configuratie van externe gastverificatie aan te tonen. De menuopties kunnen licht variëren afhankelijk van het model van het apparaat.

### Stap 2. Kies toegangscontrole > Gasttoegang.

| T | Access Control 1 |
|---|------------------|
|   | ACL              |
|   | Client QoS       |
|   | Guest Access 2   |

Stap 3. In de *tabel van het instel van de toegang* kunt u een nieuw *exemplaar* van de *Gast* toevoegen of een bestaand exemplaar bewerken.

In dit voorbeeld wordt er een nieuw *exemplaar* van de *Gast Access* toegevoegd door op het **pictogram plus** te klikken.

| Gues | Guest Access |                          |          |                        |             |              |                              |                    |    |  |
|------|--------------|--------------------------|----------|------------------------|-------------|--------------|------------------------------|--------------------|----|--|
| Gue  | st Access Ir | stance Table             |          |                        |             |              |                              |                    | ~  |  |
| e    | ) 🕜 🏛        |                          |          |                        |             |              |                              |                    |    |  |
| 0    | Enable       | Guest Access<br>Instance | Protocol | Authenticati<br>Method | Guest Group | Redirect URL | Session<br>Timeout<br>(min.) | Web Port<br>Locale | al |  |

Stap 4. Geef het Guest Access Instance een naam. In dit voorbeeld heet het Facebook.

| Gues  | Suest Access instance lable |                          |          |      |                          |                  |  |  |  |  |  |
|-------|-----------------------------|--------------------------|----------|------|--------------------------|------------------|--|--|--|--|--|
| + ♂ m |                             |                          |          |      |                          |                  |  |  |  |  |  |
|       | Enable                      | Guest Access<br>Instance | Protocol |      | Authentication<br>Method | Guest Group      |  |  |  |  |  |
|       |                             | Facebook                 | НТТР     | ▼:80 | No Authentica ▼          | Default <b>V</b> |  |  |  |  |  |

Stap 5. Kies het *protocol* dat u tijdens het verificatieproces wilt gebruiken in het vervolgkeuzemenu.

HTTP - gebruikt geen encryptie tijdens verificatie.

HTTPS - gebruikt de Secure Socket Layer (SSL), wat een certificaat vereist om encryptie te leveren. Het certificaat wordt op het aansluitingstijdstip aan de gebruiker getoond.

Opmerking: Het is heel belangrijk dat een cliënt de pagina voor een gevangen portaal aanpast om HTTPS te gebruiken en niet HTTP zoals de eerste veiliger is. Als een client HTTP kiest, kunnen ze onbedoeld gebruikersnamen en wachtwoorden blootstellen door ze in ongecodeerde, duidelijke tekst te verzenden. Het is de beste praktijk om een HTTPSportaalpagina te gebruiken.

### **Guest Access Instance Table**

| + | <b>e</b> 1 |                          |                            |                        |             |
|---|------------|--------------------------|----------------------------|------------------------|-------------|
|   | Enable     | Guest Access<br>Instance | Protocol                   | Authenticati<br>Method | Guest Group |
|   |            | Facebook                 | HTT -: 80<br>HTTP<br>HTTPS | No Authe               | Default     |

Stap 6. Kies de *verificatiemethode* als 3<sup>e</sup>-mails van derden.

| <b>Ø</b>    |                          |                                                                                                    |                                                                                                    |                                                                                                    |                                                                                                    |  |  |
|-------------|--------------------------|----------------------------------------------------------------------------------------------------|----------------------------------------------------------------------------------------------------|----------------------------------------------------------------------------------------------------|----------------------------------------------------------------------------------------------------|--|--|
| Enable      | Guest Access<br>Instance | Protocol                                                                                                    | Authenticati<br>Method                                                                                                    | Guest Gro                                                                                                    | oup                                                                                                    |  |  |
|             | Facebook                 | HTT -: 443                                                                                                    | 3rd Party                                                                                                    | Default                                                                                                    | ~                                                                                                    |  |  |
|             |                          |                                                                                                    | Local Database                                                                                                    | 9                                                                                                    |                                                                                                    |  |  |
|             |                          |                                                                                                    | Radius Authent                                                                                                    | Radius Authentication                                                                                                    |                                                                                                    |  |  |
|             |                          |                                                                                                    | No Authenticat                                                                                                    | ion                                                                                                    |                                                                                                    |  |  |
| st Group Ta | ble                      |                                                                                                    | 3rd Party Cred                                                                                                    | 3rd Party Credentials                                                                                                    |                                                                                                    |  |  |
|             |                          |                                                                                                    | Active Director                                                                                                    | Active Directory Service                                                                                                    |                                                                                                    |  |  |
| 📝 🔟         |                          | External Captiv                                                                                                    | External Captive Portal                                                                                                    |                                                                                                    |                                                                                                    |  |  |
|             | Enable                   | Image: Second state   Image: Second state   Image: Second state | Image: Second second secon | Image: Second second secon | Guest Access       Authenticati         Enable       Instance       Protocol       Authenticati         Method       Guest Group         Facebook       HTT▼: 443       3rd Party▼       Default         Local Database       Radius Authentication       No Authentication         No Authentication       3rd Party Credentials       Active Directory Service         External Captive Portal       External Captive Portal |  |  |

Opmerking: Het WAP-apparaat gebruikt de aanmeldingsgegevens op de sociale mediaaccount om de gebruikers echt te maken.

Stap 7. Klik op het **pictogram Blauw oog** naast de Credentials van 3 partijen in de kolom *Verificatiemethode*.

| Gues | Suest Access Instance Table |                          |          |                          |             |   |  |  |  |  |  |
|------|-----------------------------|--------------------------|----------|--------------------------|-------------|---|--|--|--|--|--|
| +    | <b>@</b>                    |                          |          |                          |             |   |  |  |  |  |  |
|      | Enable                      | Guest Access<br>Instance | Protocol | Authentication<br>Method | Guest Group |   |  |  |  |  |  |
|      |                             | Facebook                 | HTTPS V  | : 443 3rd Party Cree 🖲 🍥 | Default     | T |  |  |  |  |  |

Stap 8. Configureer de volgende instellingen voor 3de echtheidscontrole van derden.

Accepteerde aanmeldingsgegevens - selecteer Facebook, Google of beide.

Uitgeschakeld *Garden* - De relevante standaardconfiguratie wordt automatisch ingesteld terwijl Accepted Credentials geselecteerd zijn.

In dit voorbeeld worden Facebook en Google geselecteerd. Klik op OK.

| 3rd Party Credentials |                                                                                                    |
|-----------------------|----------------------------------------------------------------------------------------------------|
| Accepted credentials: | 🗹 Facebook 🗹 Google 1                                                                                                    |
| Walled Garden:        | facebook.com, facebook.net, fbcdn.net,<br>googleapis.com, apis.google.com,<br>accounts.google.com,<br>googleusercontent.com, ssl.gstatic.com,<br>fonts.gstatic.com |
|                       | 2 OK Cancel                                                                                                    |

Stap 9. (Optioneel) Klik om de pagina Captive Portal te bekijken op de knop **Voorbeeld** onder de *Locale Tabel van Web Portal*. In een nieuw venster wordt de voorbeeldpagina weergegeven waarop gebruikers worden gevraagd hun Facebook- of Google-referenties in te voeren. De gebruikers moeten ook het vakje voor Acceptatiebeleid aankruisen.

| Guest Access Cancel |                                                                |              |               |                       |                    |                                                       |                         |                                                            |                   |  |
|---------------------|----------------------------------------------------------------|--------------|---------------|-----------------------|--------------------|-------------------------------------------------------|-------------------------|------------------------------------------------------------|-------------------|--|
|                     | U                                                              | Enable       | Instance      | Protocol              | Method             | Guest Group                                           | Redirect URL            | (min.) V                                                   | Veb Portal Locale |  |
|                     |                                                                | <b>⊠</b>     | Facebook      | HTTPS ▼: 443          | 3rd Party Crei 🔻 👁 | Default 🔻                                             |                         | 0                                                          | Default 🔻         |  |
|                     |                                                                |              |               |                       |                    |                                                       |                         |                                                            |                   |  |
|                     | Guest Group Table Captive Portal Web Locale Parameters Preview |              |               |                       |                    |                                                       |                         |                                                            |                   |  |
|                     | +                                                              |              |               |                       |                    | uluulu Weld                                           | ^                       |                                                            |                   |  |
|                     | D                                                              | Guest Gro    | up Name       | Idle Timeout (min.)   | Maximum            | <u>م</u>                                              | Acceptance U            | se Policy.                                                 | 6                 |  |
|                     |                                                                | Default      |               | 60                    | 0                  |                                                       |                         |                                                            |                   |  |
|                     |                                                                |              |               |                       |                    | f Facebook                                            |                         |                                                            |                   |  |
|                     | Web                                                            | Portal Local | e Table       |                       |                    | 8 Google                                              |                         |                                                            | ~                 |  |
|                     | +                                                              | <b>đ</b>     |               |                       |                    | Please enter your crede                               | ntials if               |                                                            |                   |  |
|                     |                                                                | Web Porta    | I Locale Name | Guest Access Instance | Preview 1          | proceed, or else, click the<br>media icons when prese | ented to and accepted t | to indicate that you have rea<br>he Acceptance Use Policy. | ad                |  |
|                     |                                                                | Default      |               | Facebook              | Preview            | proceed.                                              |                         |                                                            |                   |  |

Stap 10. Ga naar het menu en kies **Draadloos > netwerken**.

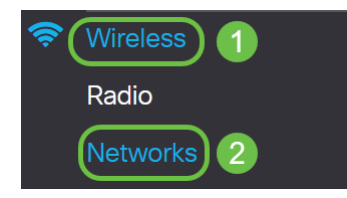

Stap 1. Kies het netwerk en specificeer dat het **Facebook** zal kiezen als het *Guest Access Instance* voor verificatie. In dit voorbeeld is het netwerk **WAP571-Guest**.

| Virtual Access Points (SSIDs) |   |    |        |         |             |                   |     |                |                   |                      |            | ^             |                          |
|-------------------------------|---|----|--------|---------|-------------|-------------------|-----|----------------|-------------------|----------------------|------------|---------------|--------------------------|
| + 🕼 🏛                         |   |    |        |         |             |                   |     |                |                   |                      |            |               |                          |
| C                             | כ | No | Enable | VLAN ID | SSID Name   | SSID<br>Broadcast | WMF | Security       | Client Filter     | Channel<br>Isolation | Band Steer | Scheduler     | Guest Access<br>Instance |
| C                             | כ | 0  | 8      | 1 🔻     | WAP571-5G   | 1                 |     | WPA Personal V | Disabled <b>v</b> |                      |            | None <b>v</b> | None V                   |
|                               | 8 | 1  |        | 1 🔹     | WAP571-Gues | <b>∀</b>          |     | None V         | Disabled <b>v</b> | 0                    | 0          | None <b>v</b> | Facebook V               |
|                               |   |    |        |         | - 1         |                   |     |                |                   |                      |            |               | 2                        |

## Stap 12. Klik op Toepassen.

| N                             | etwo  | orks     |          |              |             |                   |     |                |                   |                      |            |               | pply Cancel              |
|-------------------------------|-------|----------|----------|--------------|-------------|-------------------|-----|----------------|-------------------|----------------------|------------|---------------|--------------------------|
|                               | Radio | 1 (5 G   | Hz)      | Radio 2 (2.4 | GHz)        |                   |     |                |                   |                      |            |               |                          |
| Virtual Access Points (SSIDs) |       |          |          |              |             |                   |     |                |                   | ~                    |            |               |                          |
|                               | +     | <b>e</b> | I        |              |             |                   |     |                |                   |                      |            |               |                          |
|                               | 0     | No       | Enable   | VLAN ID      | SSID Name   | SSID<br>Broadcast | WMF | Security       | Client Filter     | Channel<br>Isolation | Band Steer | Scheduler     | Guest Access<br>Instance |
|                               |       | 0        | <b>S</b> | 1 🔻          | WAP571-5G   | 1                 |     | WPA Personal V | Disabled <b>V</b> |                      |            | None <b>v</b> | None <b>v</b>            |
|                               |       | 1        |          | 1 💌          | WAP571-Gues | <b>S</b>          |     | None 🔻         | Disabled <b>v</b> | 0                    | 0          | None <b>v</b> | Facebook 🔻               |

# Conclusie

Je hebt 'derde' authenticatie ingesteld via Google, Facebook of beide op een WAP571 of WAP571E.